## **Editing Family Information & Resetting Family Password**

| 1. Click on the Magnifying Glass from any          |                                                                                                    |                                                                                                    |                           |
|----------------------------------------------------|----------------------------------------------------------------------------------------------------|----------------------------------------------------------------------------------------------------|---------------------------|
|                                                    |                                                                                                    |                                                                                                    |                           |
| screen.                                            | Farmer                                                                                                    |                                                                                                    |                           |
|                                                    | rannel                                                                                                    |                                                                                                    |                           |
| 2 Enter in the Family last name in the Global      | Tarmer-Family                                                                                                    | Wew                                                                                                    |                           |
|                                                    | 1.0000000000000000000000000000000000000                                                                                                    |                                                                                                    |                           |
| Search.                                            |                                                                                                    | Family                                                                                                    | Earman                    |
|                                                    |                                                                                                    | Name                                                                                                    |                           |
| 2 Deview the records that are returned             |                                                                                                    | Membern                                                                                                    | 8                         |
| 5. Review the records that are returned.           |                                                                                                    | Email                                                                                                    | Farmerfamily@4booline.com |
|                                                    |                                                                                                    | Address                                                                                                    |                           |
| 4 Click View next to the record you need to        |                                                                                                    |                                                                                                    |                           |
| +.  Check view next to the record you need to      |                                                                                                    | Address J                                                                                                    |                           |
| modify.                                            |                                                                                                    | City                                                                                                    |                           |
|                                                    |                                                                                                    | State                                                                                                    | Unknowe                   |
|                                                    |                                                                                                    | Postal                                                                                                    |                           |
|                                                    |                                                                                                    | Code                                                                                                    |                           |
|                                                    |                                                                                                    |                                                                                                    | 17                        |
|                                                    |                                                                                                    |                                                                                                    |                           |
|                                                    |                                                                                                    |                                                                                                    |                           |
|                                                    |                                                                                                    |                                                                                                    |                           |
|                                                    |                                                                                                    |                                                                                                    |                           |
| 5. Click Family in the navigation pane.            |                                                                                                    |                                                                                                    |                           |
|                                                    |                                                                                                    |                                                                                                    | _                         |
| 6 Olight Edit next to the area you need to medify  |                                                                                                    | - 98 A 11                                                                                                    |                           |
| 6. Click Ealt next to the area you need to modify. |                                                                                                    | Opline                                                                                                    |                           |
|                                                    |                                                                                                    | Oriune                                                                                                    |                           |
| 7 Edit the family information and alight Save      |                                                                                                    | Memberlist                                                                                                    |                           |
| 7. Ealt the family information and click Save.     |                                                                                                    | Member List                                                                                                    |                           |
|                                                    |                                                                                                    | Family                                                                                                    |                           |
| 9 If you need to react the Family Deceyvord aligh  |                                                                                                    | Evente                                                                                                    |                           |
| 8. If you need to reset the Family Password, click |                                                                                                    | Crema                                                                                                    |                           |
| the red Reset Family Password button.              |                                                                                                    | Credit Cards                                                                                                   |                           |
| ,<br>,                                             |                                                                                                    | 0.407.000                                                                                                    | ]                         |
|                                                    |                                                                                                    |                                                                                                    |                           |
| 9. The temporary password will appear in a pop-    | Onine                                                                                                    |                                                                                                    | 1.                        |
| un window                                          | Service on Concession                                                                                                    |                                                                                                    |                           |
| up willdow.                                        | Tanks Control of Control of Contr |                                                                                                    |                           |
|                                                    | Letter .                                                                                                    | Sec. 1                                                                                                    |                           |
| 10 Click Confirm                                   |                                                                                                    | Tandy Same                                                                                                    |                           |
| 10. Chek Commin.                                   |                                                                                                    | And the second second                                                                                          |                           |
|                                                    |                                                                                                    | trans. And                                                                                                    |                           |
| 11 The family will receive an email with the       | and the second second se                                                                                                    |                                                                                                    |                           |
| 11. The fulling will feelve an email with the      |                                                                                                    | The second second second second second second second second second second second second second second second s |                           |
| temporary password.                                |                                                                                                    | Arresto .                                                                                                    |                           |
|                                                    |                                                                                                    |                                                                                                    |                           |
|                                                    | 21                                                                                                    |                                                                                                    |                           |
|                                                    | 69                                                                                                    | Real Law                                                                                                    |                           |
|                                                    |                                                                                                    |                                                                                                    |                           |
|                                                    |                                                                                                    |                                                                                                    |                           |
|                                                    |                                                                                                    |                                                                                                    |                           |
|                                                    |                                                                                                    |                                                                                                    |                           |
|                                                    | Password Reset Sucr                                                                                                    | essful                                                                                                    | : 16                      |
|                                                    |                                                                                                    |                                                                                                    |                           |
|                                                    | Parameters I and a second                                                                                                    | 4 kur Mantolitakurka (                                                                                         |                           |
|                                                    | managered that been reserved                                                                                                    | the readings                                                                                                   |                           |
|                                                    |                                                                                                    |                                                                                                    |                           |
|                                                    |                                                                                                    |                                                                                                    | Continue Cancel           |
|                                                    |                                                                                                    |                                                                                                    |                           |
|                                                    |                                                                                                    |                                                                                                    |                           |